# Diagrams.net (mouse focused) cheat sheet

#### General mouse shortcuts

| Ctrl + Left click                                                                   | (click on the drawing canvas)<br>Open the context menu |
|-------------------------------------------------------------------------------------|--------------------------------------------------------|
| Alt + Wheel up<br>and wheel down<br>or Ctrl + Shift +<br>Wheel up and<br>wheel down | Zoom the drawing canvas in/out                         |
| Shift + Wheel up<br>and wheel down                                                  | Move the drawing canvas horizontally                   |
| Space + Move the<br>mouse or Right<br>click + Move the<br>mouse                     | Pan drawing canvas                                     |

#### Shape selection

| Shift + Left click or<br>Ctrl + Left click | Select/Deselect shapes                                                                                                    |
|--------------------------------------------|----------------------------------------------------------------------------------------------------|
| Alt + Left click +<br>Move the mouse       | (drag the mouse) Force a<br>selection box, no matter what is<br>selected or what shapes are<br>under your mouse cursor                                                                                  |
| Alt                                        | (as you finish dragging a selection box) Select intersecting shapes                                                                                                    |
| Alt + Left click                           | When you have shapes or<br>connectors stacked on top of<br>each other, hold Alt and click on<br>the shape to select the next<br>shape down the z-order stack,<br>behind the currently selected<br>shape |

### **Editing shapes**

| Ctrl + Left click +<br>Move the mouse  | Clone a shape                                                                                                    |
|----------------------------------------|----------------------------------------------------------------------------------------------------|
| Shift + Left click +<br>Move the mouse | Swap two shapes                                                                                                    |
| Alt                                    | Hold Alt as you move or resize a<br>shape or group of shapes on the<br>drawing canvas to move it<br>smoothly and not 'snap' it to an<br>exact alignment based on the<br>editor grid |
| Alt + Left click +                     | Hold Alt then drag and drop a                                                                                                    |

| Move the mouse                                         | shape over a container shape to<br>overlap the two shapes instead<br>of adding them to the container<br>shape |
|--------------------------------------------------------|----------------------------------------------------------------------------------------------------|
| Alt + Ctrl + Shift +<br>Left click + Move<br>the mouse | (drag from a blank section on the<br>drawing canvas) Insert horizontal<br>and vertical space and move the     |
| the mouse                                              | and vertical space and move<br>nearby existing shapes                                                         |

# **Resizing shapes**

| Shift + Left click +<br>Move the mouse | (drag the grab handles on a shape) Maintain proportions on resize                                                                                                    |
|----------------------------------------|----------------------------------------------------------------------------------------------------|
| Ctrl                                   | Hold Ctrl and resize a group with<br>your mouse. The outer boundary<br>of the group will be resized, but<br>the shapes inside the group will<br>not. This is called a non-<br>recursive group resize |
| Alt                                    | Hold Alt and resize a group with<br>your mouse to resize both the<br>group and all of its shapes<br>around its central point                                                                         |

# **Connecting shapes**

| Alt + Left click +   | (drag and drop the end of a       |
|----------------------|-----------------------------------|
| Move the mouse       | connector) Ignore shape           |
| Shift + Left click + | Hold Shift as you drag the end of |
| Move the mouse       | a connector and hover over a      |
|                      | shape to display only the fixed   |
|                      | connection points. Drop the       |
|                      | connector on a connection point   |
|                      | or at any point inside the        |
|                      | boundary of the shape to          |
|                      | connect it to that fixed point    |

# Using the shape libraries

| Shift + Left click | Hold Shift and click on or drag a<br>shape from the shape libraries.<br>The new shape will have a white<br>fill and a black outline, as per the<br>original diagrams.net default<br>style for shapes and not a<br>custom default style that you<br>have set |
|--------------------|----------------------------------------------------------------------------------------------------|
|                    | Hold Alt and drag a abana from                                                                                                    |

Alt + Left click + Hold Alt and drag a shape from

| Move the mouse     | the library to disable the direction<br>or connection arrows on the<br>existing shapes on the drawing<br>canvas. When you drop the<br>shape, the editor will not try to<br>auto-connect it                                                          |
|--------------------|----------------------------------------------------------------------------------------------------|
| Shift + Left click | Select a shape on the drawing<br>canvas, hold Shift and click on a<br>shape in the shape library to<br>replace the selected shape. This<br>is faster than dragging a new<br>shape from the shape library<br>over an existing shape to<br>replace it |
| Alt + Left click   | Hold Alt and click on a shape in<br>the shape library to add it to the<br>drawing canvas at the bottom left<br>of your diagram, underneath all<br>other shapes                                                                                      |

Normally, when you click on something in the shape libraries, it will be added to the center of your diagram, overlapping any existing shapes at that position

| Alt + Shift or Alt + | (Select the shape on the drawing |
|----------------------|----------------------------------|
| Ctrl                 | canvas that you want to connect  |
|                      | a new shape to, then hold this   |
|                      | shortcut) Insert and connect a   |
|                      | shape                            |

For more information using keyboard shortcuts in diagrams.net, you may refer to these articles.

Source: diagrams.net

Last modification: 26.07.2022 г. 12:31:06 ч.

More information: defkey.com/bg/diagrams-netmouse-shortcuts

Customize this PDF...